# 'disco' Meraki

# Meraki Go - Creating and Deleting Wireless Networks

Meraki Go allows you to have four (4) wireless networks configured at once. This guide will walk you through creating and deleting those wireless networks.

### **Creating a New Network**

(i)

You can create a new network by clicking Networks in the bottom panel, and then +.

**NOTE**: if you already have four networks, you will not be able to create more. Either delete or reconfigure an existing network.

You should now be on the Create a WiFi network screen, which will prompt you for the following:

- **Network name**: The name of the network you will be connecting to. This is what you will see in your WiFi network lists.
- **Password**: A password for the network. If you do not want a password, and want to allow anyone to connect without any sort of security, leave this blank.
- **Guest network**: If you select this, all clients connecting to this network will only be able to communicate with the internet and not with each other.

1:44

.... **? ()**, +

## Networks

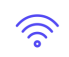

Lilypad Flowers No devices connected

Lilypad Flowers Guest No devices connected

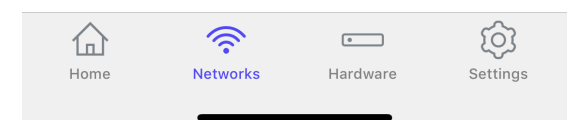

| 1:47                  | ···· 🗢 🔲) |
|-----------------------|-----------|
| Cancel                | Save      |
| Create a WiFi network |           |
| Network name          |           |

Lilypad Flowers Point of Sale imes

Set a password

#### •••••

Leave blank if you want a network with no password required to connect.

Guest network Prevent devices from interacting with the rest of your network

#### **Deleting a New Network**

(i)

If you no longer need a network, and do not want it listed in your network list, you can delete it.

**NOTE**: This will delete all client usage data for the network (you will no longer be able to see things like application usage graphs, etc.)

To delete a network, go to **Networks** in the bottom panel, and then select the wireless network you want to delete. Once selected, scroll down to **Delete network**. You will need to confirm that you want to delete the network. Once completed, the network will no longer be listed.

| < Set                                                                                                    | tings |  |
|----------------------------------------------------------------------------------------------------|-------|--|
| Lilypad Flowers Guest                                                                                                 | D     |  |
| S                                                                                                    | ноw   |  |
| PAST WEEK                                                                                                    | •     |  |
| Devices<br>Laptops, desktops, phones, tablets, etc.<br>O<br>High usage<br>devices<br>Delete network                   |       |  |
| Deleting this network means devices will not be able<br>to connect to this network, and its settings will be<br>lost. |       |  |
| Delete network                                                                                                    |       |  |
| Cancel                                                                                                    |       |  |